## VICS情報を見る

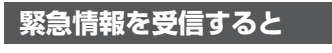

受信すると、ただちに表示されます。

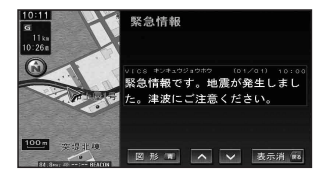

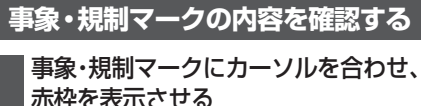

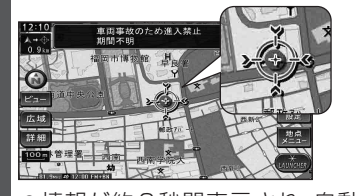

●情報が約6秒間表示され、自動的に 消去されます。

#### VICS 情報を見る

## 情報メニュー(P.32)からVICS情報を選ぶと、VICS呼出/設定画面が表示されます。

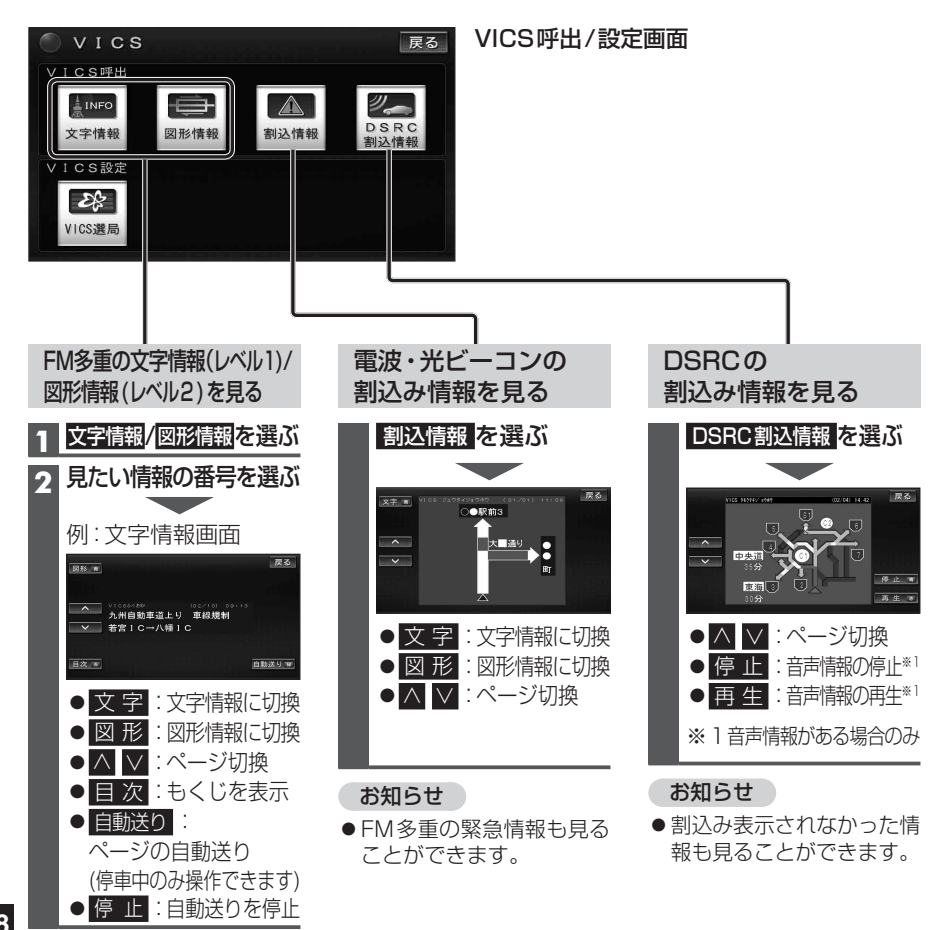

# 渋滞データバンクを見る

お好みの日時/場所の渋滞データバンクの情報を表示できます。

### ■渋滞データバンクについて

過去のVICS情報などから、年月日・曜日・時間などと渋滞の相関を割り出して作成した データベースから、将来起こるであろう渋滞を考慮します。そのため、渋滞データバンク の内容は、実際の渋滞状況とは異なる場合があります。

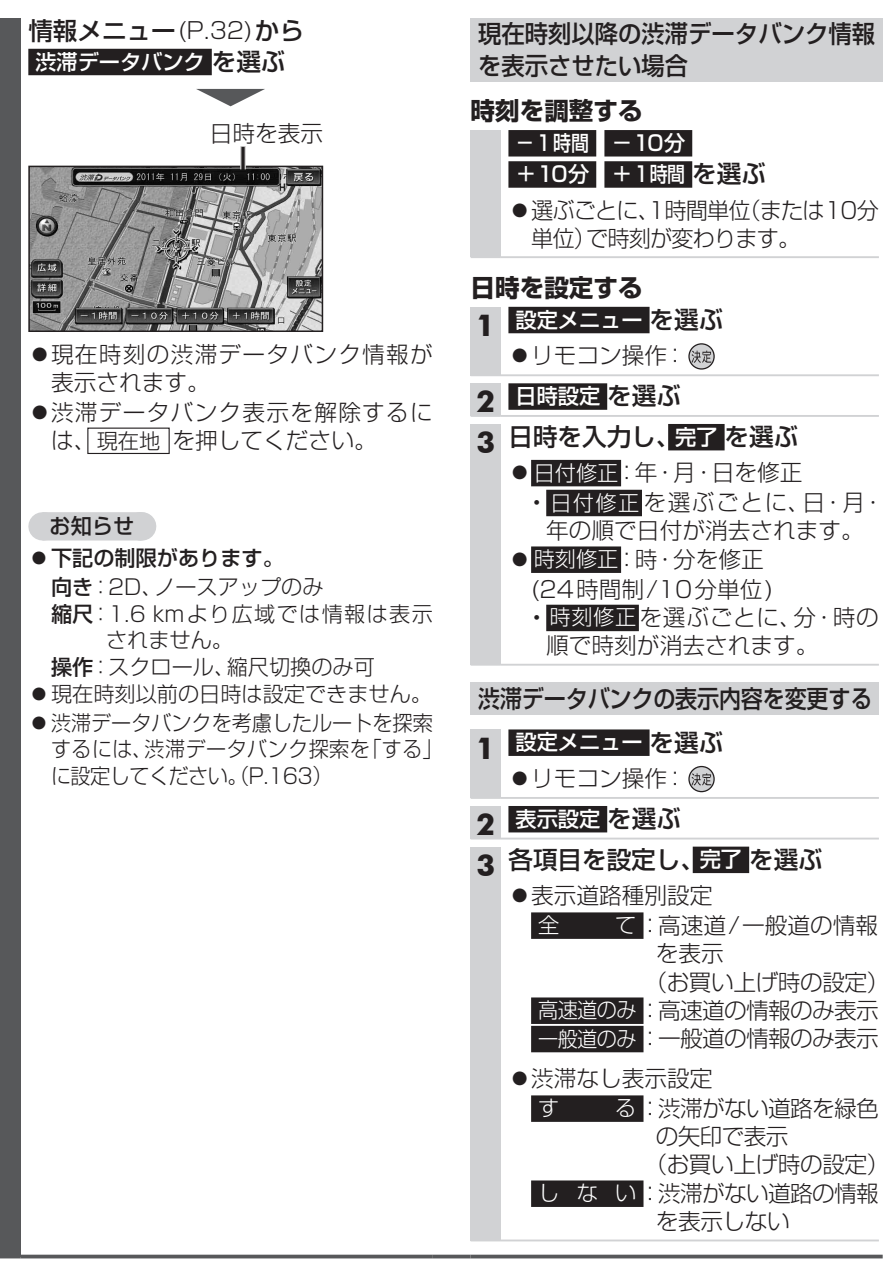